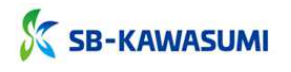

血液センター用ドナーメイト KL-103 採血量・バッグ風袋量設定マニュアル

| 設定モードへの移行                                             |                                                                                                    |                                                                                                    |                                                                                                    |                                               |                                                                                                    |                                            |                                                                                                    |
|-------------------------------------------------------|----------------------------------------------------------------------------------------------------|----------------------------------------------------------------------------------------------------|----------------------------------------------------------------------------------------------------|-----------------------------------------------|----------------------------------------------------------------------------------------------------|--------------------------------------------|----------------------------------------------------------------------------------------------------|
|                                                       | 12                                                                                                    | 電源スイッチの「入」側を押し、電源を入れて<br>スタンバイ画面の「点検」ボタンを2秒間長                                                                                                    | ください。<br>押ししてください。                                                                                                    |                                               |                                                                                                    | 2<br>点 検 揺<br>2 秒長押し<br>切替ります              | 音動<br>で<br>。                                                                                                    |
| 設<br>定<br>モ<br>ード                                     | <ol> <li>         ・         ・         は検画面の「重量」タブを選択し、「停止」ボタンを押しながら、<br/>画面中央を押してください。         </li> <li>         先に「停止」ボタンを押し、その状態を維持した<br/>まま、画面の中央をタッチしてください。         </li> </ol> |                                                                                                    |                                                                                                    |                                               |                                                                                                    |                                            |                                                                                                    |
|                                                       | 4                                                                                                    | モード選択画面の「設定」ボタンを押してく<br>ド」の画面となります。                                                                                                    | ださい。「設定モー                                                                                                    | ④<br>戻る<br>設定                                 | 機能                                                                                                    | 5<br>戻る<br>400mL<br>加沢◇<br>設定 <sup>-</sup> | 採血量 ***<br>風袋量 ***<br>増 減<br>メモリー 入力<br>Eード                                                                                                    |
| 採血量と風袋量の設定:(ABQ-400CM8NFで『採血量=418g』『風袋量=345g』を設定する場合) |                                                                                                    |                                                                                                    |                                                                                                    |                                               |                                                                                                    |                                            |                                                                                                    |
| 採                                                     | 5                                                                                                    | 設定を行いたい血液バッグの容量、タイ<br>プを選択してください。                                                                                                    | 5 6                                                                                                    |                                               | 7                                                                                                    | 8                                          |                                                                                                    |
| 血                                                     | 6                                                                                                    | 「採血量」表示を押してください。選択した項目は黒く反転します。                                                                                                    | 戻る<br><sup>採血量</sup> ***<br><sup>展金量</sup> ***                                                                                                    | る<br><sup>採血量</sup> ***<br><sup>展設量</sup> *** | 戻る地殿                                                                                                    | <u> </u>                                   | 5<br><u>採血量 418</u><br>風袋量 ***                                                                                                    |
| 聖設                                                    | Ø                                                                                                    | 「増」「減」ボタンを押して、418gに<br>合わせてください。                                                                                                    | 400mL <u>増減</u> 40                                                                                                    | OmL 增減                                        | 400mL 堆                                                                                                    | 400m                                       | ∩L 増減                                                                                                    |
| 定                                                     | 8                                                                                                    | 「入力」ボタンを押すと入力完了です。                                                                                                    |                                                                                                    | 《◇ 州- 入力                                      | 제기사 수 원                                                                                                    |                                            |                                                                                                    |
| 風袋量設定                                                 | 9<br>10<br>11                                                                                                    | 「風袋量」表示を押してください。選択<br>した項目は黒く反転します。<br>「増」「減」ボタンを押して、345gに<br>合わせてください。<br>「入力」ボタンを押すと入力完了です。                                                          | <ul> <li>(9) 戻る</li> <li>(10) 日本</li> <li>(10) 日本</li></ul> | ① 戻る<br>400m<br>カワスミく                         | <ul> <li>採血量 418</li> <li>展装量 ****</li> <li>増 減</li> <li>バモリー 入力</li> </ul>                                                                                                    | ① 戻る<br>400m<br>切スミ<                       | 5<br>採曲量 418                                                                                                    |
| 採血量と風袋量の設定: (過誤防止のため、KBQ-400CM7NF を選択できないようにする場合)     |                                                                                                    |                                                                                                    |                                                                                                    |                                               |                                                                                                    |                                            |                                                                                                    |
| 過誤防止設定                                                | 12<br>13<br>14                                                                                                    | 採血できないようにしたい血液バッグの<br>容量、タイプを選択してください。<br>(KBQ-400CM7NF = カワスミ● eWBF<br>を例としています。)<br>「採血量」表示を選択後、「増」「減」ボ<br>タンを押して、0gに合わせてください。<br>「入力」ボタンを押すと入力完了です。 | <ul> <li>② 戻る<br/>日本18<br/>日本18<br/>日本18<br/>日本18<br/>日本18<br/>日本19<br/>日本19</li></ul>                                                                                                    | 13 戻る<br>400m<br>カワスとの<br>したバッグを再度込<br>こなります。 | <ul> <li>第4章 4</li> <li>■ 24章 4</li> <li>■ 24章 4</li></ul> | 1) 戻る<br>400m<br>かれた。<br>ません。<br>するには、採血量  | <ul> <li>              ₹血量 0          </li> <li>             型 減         </li> <li>             Ħ 減         </li> <li>             ℋII- 入力         </li> <li>             ス次値を入力す         </li> </ul> |
| スタンバイ画面に戻る                                            |                                                                                                    |                                                                                                    |                                                                                                    |                                               |                                                                                                    |                                            |                                                                                                    |
| 画 ス<br>タ ン バ<br>イ                                     | ス ● スタンバイ画面に戻るには、「戻る」ボタンを押してください。<br>タ<br>ン<br>バ<br>イ                                                                                                    |                                                                                                    |                                                                                                    | 戻る<br><u><br/></u>                            |                                                                                                    |                                            |                                                                                                    |
| 血液センター向けドナーメイトには右表の<br>数値が初期データで入力されています。             |                                                                                                    |                                                                                                    | 販売名:ドナーメイト 医療機器認証番号:225AABZX00093000                                                                                                    |                                               |                                                                                                    |                                            |                                                                                                    |
|                                                       |                                                                                                    |                                                                                                    | タイプ                                                                                                    | 400<br>採血量 (a)                                | JITIL<br>国  な  書  (の)                                                                                                    |                                            | JITIL<br>国体量 (a)                                                                                                    |
|                                                       |                                                                                                    |                                                                                                    | カワスミ令 (セパセル)                                                                                                    | 小皿皇(y)<br>418                                 | /本本主(y)<br>345                                                                                                    | 206                                        | /和公里(Y)<br>239                                                                                                    |
|                                                       |                                                                                                    |                                                                                                    | カワスミ● (eWBF)                                                                                                    | 418                                           | 349                                                                                                    | <br>なし                                     | 25                                                                                                    |
|                                                       |                                                                                                    |                                                                                                    | テルモ                                                                                                    | 418                                           | 337                                                                                                    | なし                                         | 25                                                                                                    |

SBカワスミ株式会社

〒210-8602 神奈川県川崎市川崎区殿町3丁目25番4号 TEL 044-589-8070 URL www.sb-kawasumi.jp

なし 必ず取扱説明書の内容をご確認の上で、ご活用ください。

なし

418

418

JMS

337

331

103-2110-01-KL

25

25